[technique 06]

グリッドレイアウトを正確にすばやく設計する

文=伊東美沙貴(AISHA)

Tool **Grid Designer 2** URL http://grid.mindplay.dk/

Tool **GRIDMAKER 3** URL http://www.grafikk.co.uk/gridmaker/

## And the second

グリッドレイアウトの設計は、Adobe PhotoshopやIllustrator、Fireworksのグリッド 機能やガイドを活用したり、グリッドが描かれた画像を下敷きにするなどの方法があ る。そのときにデザインの横幅やカラム数、各カラムの横幅などを算出するが、この数 値を自動で算出するツールが「Grid Designer 2」だ。このGrid Designer 2はWebブラ ウザ上に算出した数値のレイアウトを表示するため、目視しながらレイアウトを確認で きるのが特徴だ。また、このレイアウトを画像にしたいときは「GRIDMAKER 3」が便利 である。こちらを使うと、入力した数値のグリッドレイアウトをPNGファイルの画像に してダウンロードすることができる。早くて正確にグリッドレイアウトを設計したいと きにオススメのツールだ。

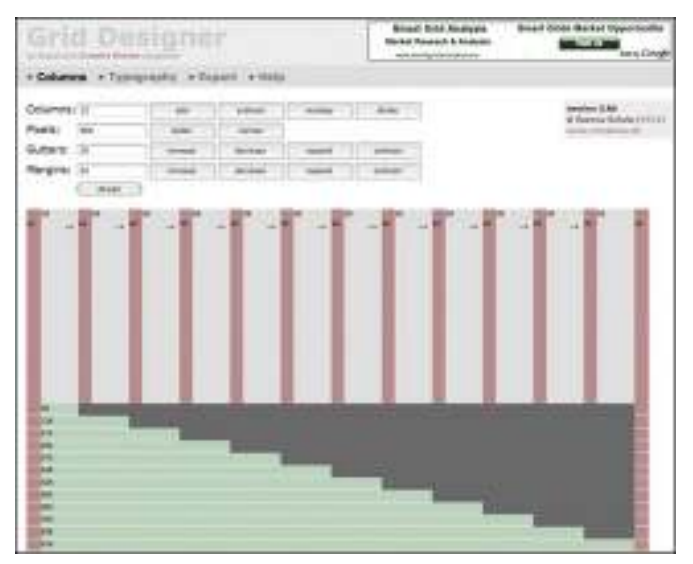

「Grid Designer 2」で横幅960pxのグリッドを作成した例

| Grid Desig                                                                                                    | 101                                                                                                    | Briad Site Media                                                                                                    | na binari bilan Barnari Separtuntu<br>Bartari Bartari Bartari                                                                                                    |
|----------------------------------------------------------------------------------------------------|----------------------------------------------------------------------------------------------------|----------------------------------------------------------------------------------------------------|----------------------------------------------------------------------------------------------------|
| + Colonia + Typegraphy                                                                                                    | + Espert + Heip                                                                                                    |                                                                                                    |                                                                                                    |
| Line Regist at (2) (2)<br>Regist (2) (2)<br>Regist (2) (2) (2)<br>Regist (2) (2) (2) (2) (2)<br>(2) (2) (2) (2) (2) (2) (2) (2)<br>(2) (2) (2) (2) (2) (2) (2) (2) (2) (2)                                                                                                    | andra 1 Andra 1<br>The State of the State of t  | Maring 1 Maring 1<br>Think of 10 Maring 1<br>Maring 10 Maring 10<br>Maring 10 Maring 10<br>Maring 10<br>Maring 10 Maring 10<br>Maring 10<br>Mari | Name of the second second seco  |
| 1000 (more f())<br>where the second second sec | Supported the rate of (3-2)<br>of the second second se | LEVEN BOAT ONE<br>Interest on a restrict and a<br>horizontal and a restrict and a<br>horizontal and a restrict<br>to a restrict a restrict and a<br>horizontal and a restrict<br>to a restrict a restrict and a<br>horizontal and a restrict<br>to a restrict a restrict and a<br>horizontal and a restrict<br>to a restrict a restrict and a<br>horizontal and a restrict<br>to a restrict a restrict and a<br>horizontal and a restrict<br>to a restrict a restrict a restrict<br>and a restrict a restrict a restrict<br>and a restrict a restrict a restrict<br>and a restrict a restrict a restrict<br>and a restrict a restrict a restrict<br>and a restrict a restrict a restrict<br>and a restrict a restrict a restrict<br>and a restrict a restrict a restrict a restrict<br>and a restrict a restrict a restrict a restrict<br>and a restrict a restrict a restrict a restrict<br>and a restrict a restrict a restrict a restrict<br>and a restrict a restrict a restrict a restrict<br>a restrict a restrict a restrict a restrict<br>a restrict a restrict a restrict a restrict a restrict<br>a restrict a restrict a restrict a restrict a restrict<br>a restrict a restrict a restrict a restrict a restrict<br>a restrict a restrict a restrict a restrict a restrict<br>a restrict a restrict a restrict a restrict a restrict a restrict<br>a restrict a restrict a restrict a restrict a restrict<br>a restrict a restrict a restrict a restrict a restrict<br>a restrict a restrict a restrict a restrict a restrict<br>a restrict a restrict a restrict a restrict a restrict<br>a restrict a restrict a restrict a restrict a restrict a restrict a restrict<br>a restrict a restrict a                                                                                                    | Letters types (M).<br>We shall not a start of start in the start of start in the start of start in the start is start in the start is start in the start in the start is start in the start in the start is start in the start in the |

文字を挿入した例。文字サイズや行間の設定ができる

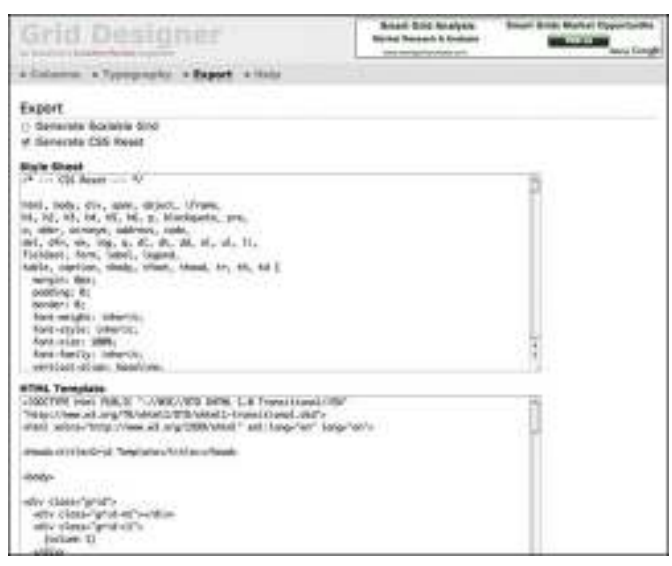

つくったレイアウトは HTMLソースとCSSソースにできる

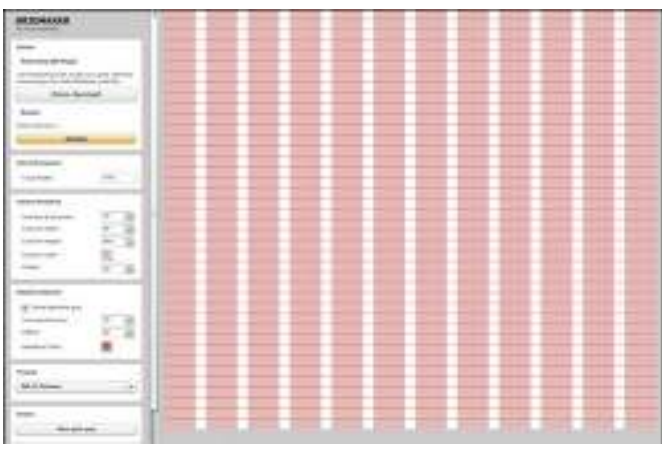

画像にしたいときは「GRIDMAKER 3」で作成できる